## Manual ITG WellGate 3504A

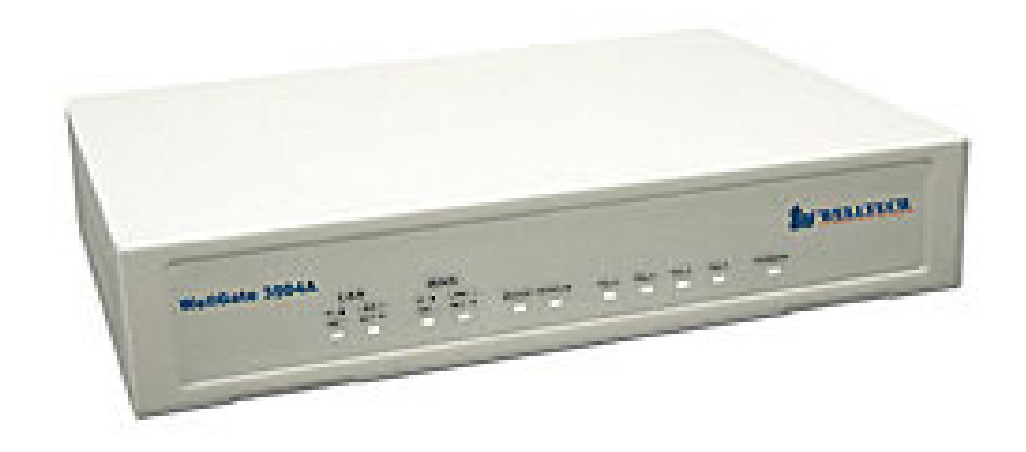

#### Setting IP Pada Wellgate 3504A

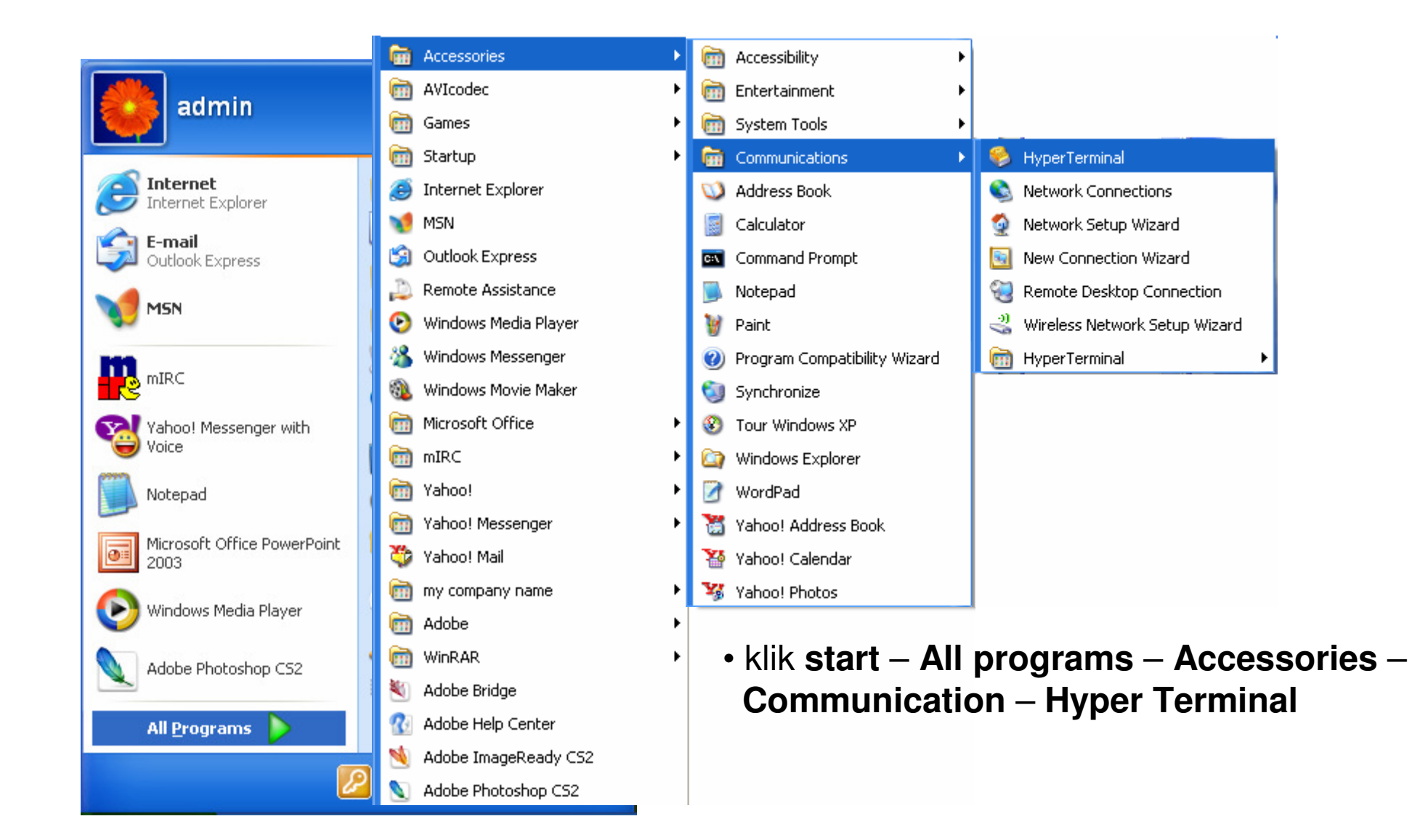

#### Tampilan Awal Aplikasi Hyper Terminal

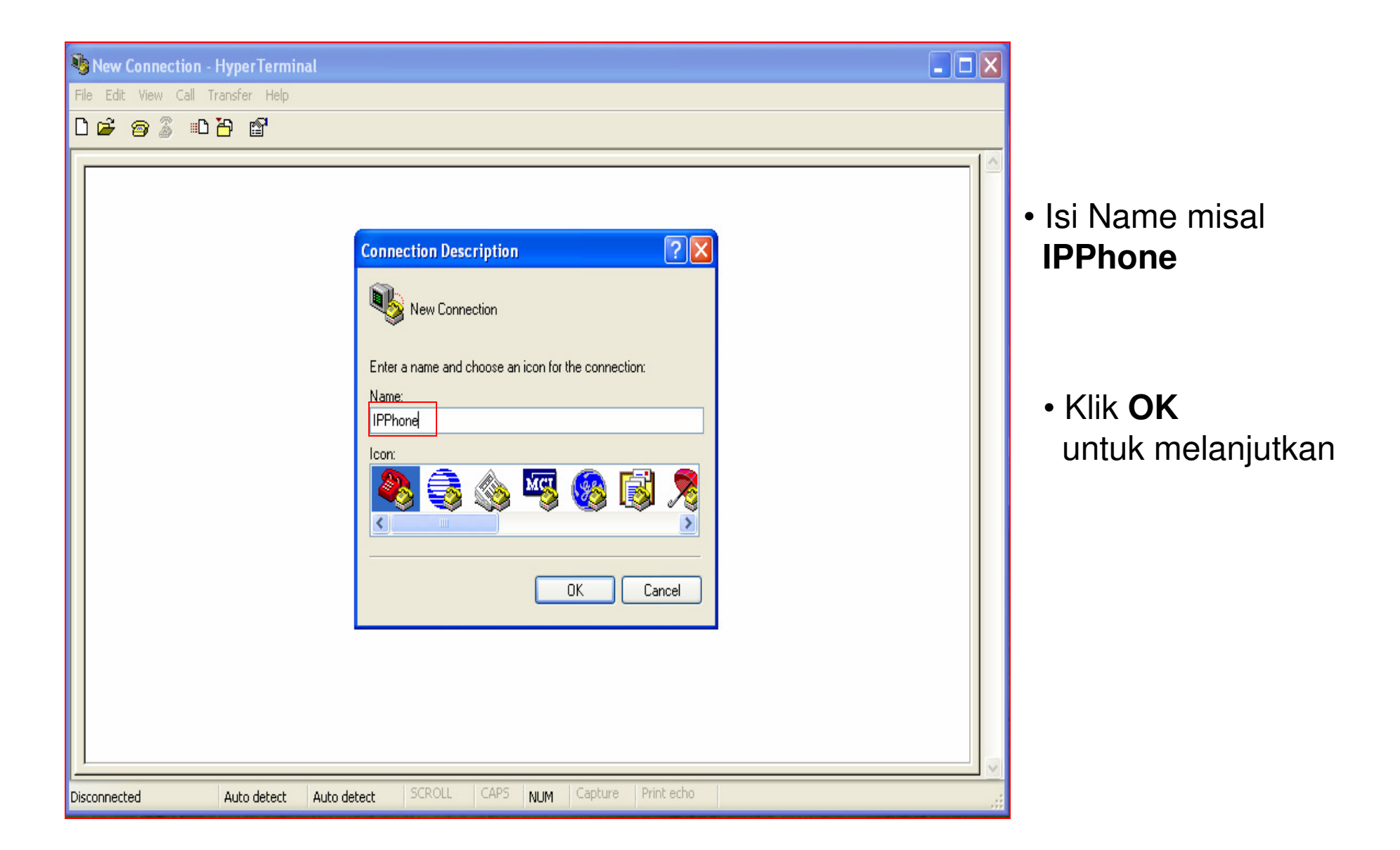

| IPPhone - HyperTerminal       File Edit View Call Transfer Help                                                                                                    |                                                              |
|----------------------------------------------------------------------------------------------------|--------------------------------------------------------------|
| Connect To<br>Phone number that you want to diat<br>Connect to<br>Phone number in a for the phone number that you want to diat<br>Countly/legion: Indonesia (62) V<br>Area code: 21<br>Phone number:<br>Connect using COM1<br>OK Cancel | • Pilih <b>COM1</b><br>• Klik <b>OK</b> untuk<br>melanjutkan |
| Disconnected Auto detect Auto detect SCROLL CAPS NUM Capture Print echo                                                                                                    |                                                              |

| IPP hone - Hyper Terminal         File       Edit       View       Call       Transfer       Help         Image: Image: | Bits per second                                                                                   |
|----------------------------------------------------------------------------------------------------|---------------------------------------------------------------------------------------------------|
| COMI Properties         Pott Settings         Bits per second: 9500         Data bits:         8         Parity:         None         Stop bits:         1         Flow control:         None         Restore Defaults         DK       Cancel         Auto detext       Auto detext                                                                                                    | diisi <b>9600</b><br>• Flow Control<br>Pilih <b>None</b><br>• Klik <b>OK</b><br>untuk melanjutkan |

| 🗞 IPPhone - HyperTerminal 📃 🗖 🔀                                                                                      |
|----------------------------------------------------------------------------------------------------|
| File Edit View Call Transfer Help                                                                                    |
|                                                                                                    |
| <pre>root password: Welcome to Terminal Configuration Mode Please enterlyour configuration item usr/config\$ _</pre> |
| Connected 0:00:25 Auto detect 9600 8-N-1 SCROLL CAPS NUM Capture Print echo                                          |

- Ketik root untuk User login
- Password (Kosong)

| 🎨 IPPhone - HyperTerminal                                                                                     |   |
|----------------------------------------------------------------------------------------------------|---|
| File Edit View Call Transfer Help                                                                             |   |
|                                                                                                    |   |
| root<br>Welcome to Terminal Configuration Mode<br>Please enter your configuration item<br>usr/config\$ help ← | 9 |
| Connected 0:00:06 Auto detect 9600 8-N-1 SCROLL CAPS NUM Capture Print echo                                   |   |

 Ketik Help untuk Mengetahui Perintah Konsol

#### Tampilan Beberapa Perintah Konsol

| 2   | IPPhone - HyperTerm     | inal                                                                                                |  |
|-----|-------------------------|----------------------------------------------------------------------------------------------------|--|
| Fil | e Edit View Call Transl | fer Help                                                                                            |  |
| D   | 🗃 🗇 🕈 🗇 🄁               |                                                                                                    |  |
|     | ifaddr                  | internet address manipulation                                                                       |  |
|     | time<br>ping<br>phaak   | test that a remote host is reachable                                                                |  |
|     | pppoe<br>flack          | PPPoE stack manipulation<br>clean configuration from flash rom                                      |  |
|     | sysconf                 | System information manipulation<br>Pro information manipulation                                     |  |
|     | sip<br>securitu         | SIP information manipulation<br>Security information manipulation                                   |  |
|     | voice<br>support        | Voice information manipulation<br>Special Voice function support manipulation                       |  |
|     | tos<br>phone            | IP Packet ToS/DSCP values<br>Setup of call progress tones and ringing (SLIC control)                |  |
|     | bureau<br>rom           | Bureau line information manipulation<br>ROM file update                                             |  |
|     | auth<br>passwd          | Set configuration items for "administrator" user.<br>Password setting information and configuration |  |
|     | line<br>prefix          | Line information manipulation<br>Prefix drop/insert information manipulation                        |  |
|     | usage: help [c          | command]                                                                                            |  |
|     | usr/config\$            |                                                                                                    |  |
| Cor | nnected 0:00:33 Au      | to detect 9600 8-N-1 SCROLL CAPS NUM Capture Print echo                                             |  |

#### **Perintah Ifaddr**

| 🍓 IPPhone - HyperT  | erminal                                                             |   |
|---------------------|---------------------------------------------------------------------|---|
| File Edit View Call | Fransfer Help                                                       |   |
| D 🚅 🍵 🐉 🗈           |                                                                     |   |
|                     |                                                                     | 1 |
| ifaddr              | internet address manipulation                                       |   |
| time                | show current time                                                   |   |
| ping                | test that a remote host is reachable                                |   |
| pbook               | Phonebook information and configuration                             |   |
| pppoe               | PPPoE stack manipulation                                            |   |
| flash               | clean configuration from flash rom                                  |   |
| sysconf             | System information manipulation                                     |   |
| pro                 | Pro information manipulation                                        |   |
| sip                 | SIP information manipulation                                        |   |
| security            | Security information manipulation                                   |   |
| voice               | Voice information manipulation                                      |   |
| support             | Special Voice function support manipulation                         |   |
| tos                 | IP Packet ToS/DSCP values                                           |   |
| phone               | Setup of call progress tones and ringing (SLIC control)             |   |
| bureau              | Bureau line information manipulation                                |   |
| rom                 | KUM TILE Update<br>Oct confirmation items for "chiniciptortes" were |   |
| auth                | Set configuration items for administrator user.                     |   |
| passwo              | Password setting information and configuration                      |   |
| nrofiv              | Destiv desp(incost information manipulation                         |   |
| hterry              | Freitx urop/insert information manipulation                         |   |
| usage: help         | [command]                                                           |   |
|                     |                                                                     |   |
| usr/config\$        | ifaddr_                                                             |   |
| Ľ                   |                                                                     |   |
| Connected 0:00:15   | Auto detect 9600 8-N-1 SCROLL CAPS NUM Capture Print echo           |   |

 Perintah ini digunakan untuk Pen-settingan
 IP Address,
 Gateway dan
 DNS

#### Disable DHCP

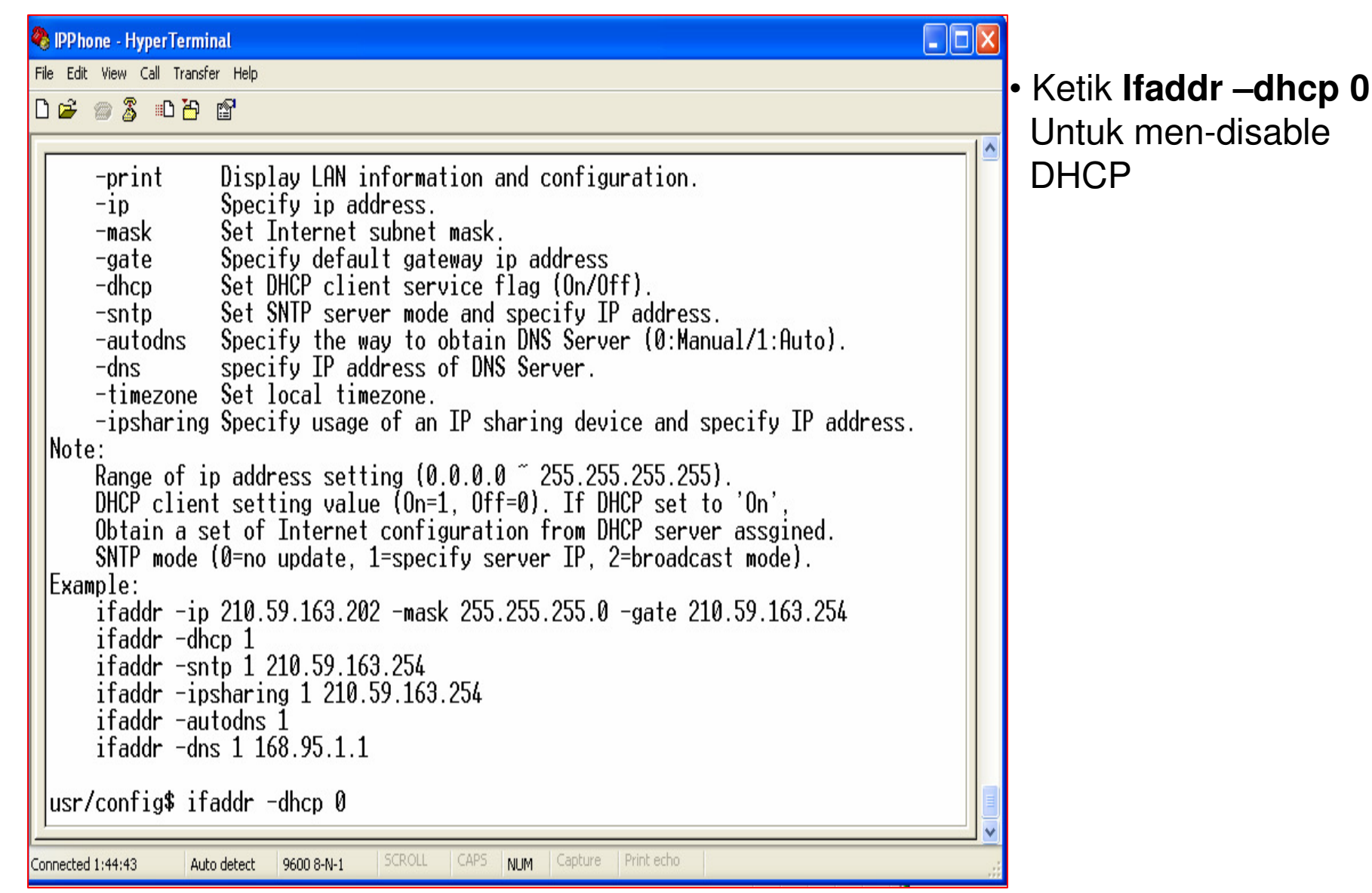

# Setting IP Address

| 🤏 IPPhone - HyperTerminal                                                                                                    |     |
|----------------------------------------------------------------------------------------------------|-----|
| File Edit View Call Transfer Help                                                                                                    |     |
| 🗅 🚔 📨 🔏 📫 🎦 🖆                                                                                                    |     |
|                                                                                                    | -1- |
| -mask Set Internet subnet mask.<br>-gate Specify default gateway ip address<br>-dhcp Set DHCP client service flag (On/Off).<br>-sntp Set SNTP server mode and specify IP address.<br>-autodns Specify the way to obtain DNS Server (0:Manual/1:Auto).<br>-dns specify IP address of DNS Server.<br>-timezone Set local timezone.<br>-ipsharing Specify usage of an IP sharing device and specify IP address.<br>Note: |     |
| Range of ip address setting (0.0.0.0 ~ 255.255.255.255).<br>DHCP client setting value (On=1, Off=0). If DHCP set to 'On',<br>Obtain a set of Internet configuration from DHCP server assgined.<br>SNTP mode (0=no update, 1=specify server IP, 2=broadcast mode).                                                                                                    |     |
| ifaddr -ip 210.59.163.202 -mask 255.255.255.0 -gate 210.59.163.254<br>ifaddr -dhcp 1<br>ifaddr -sntp 1 210.59.163.254<br>ifaddr -ipsharing 1 210.59.163.254<br>ifaddr -autodns 1<br>ifaddr -dns 1 168.95.1.1                                                                                                    |     |
| usr/config\$ ifaddr -dhcp 0                                                                                                    |     |
| usr/config\$ ifaddr -ip 172.19.51.4mask 255.255.255.244 -gate 172.19.51.1_                                                                                                    |     |
| Connected 1:50:13 Auto detect 9600 8-N-1 SCROLL CAPS NUM Capture Print echo                                                                                                    |     |

 Untuk pengisian ip address, netmask dan gateway Ketik ifaddr –ip 172.19.51.4 –mask 255.255.255.224 –gate 172.19.51.1 (Contoh IP Address, Netmask dan Gateway)

| S IPPhone - Hyper Terminal                                                                                                    |
|----------------------------------------------------------------------------------------------------|
| File Edit View Call Transfer Help                                                                                                    |
|                                                                                                    |
| <pre>please wait a moment!!!<br/>Commit to flash memory ok!<br/>usr/config\$ comAuthentication failed at CFindAuthSlot()<br/>Authentication failed at CFindAuthSlot()<br/>Authentication failed at CFindAuthSlot()<br/>Authentication failed at CFindAuthSlot()<br/>Authentication failed at CFindAuthSlot()<br/>Authentication failed at CFindAuthSlot()<br/>usr/config\$ commit<br/>This may take a few seconds, please wait<br/>Commit to flash memory ok!<br/>usr/config\$ reboot<br/>Start to Unregister<br/> Unregister complete<br/>hExpireHeader==NULL</pre> |
| <pre>hExpireHeader==NULL</pre>                                                                                                    |
|                                                                                                    |
| Connected 1:56:56 Auto detect 9600 8-N-1 SCROLL CAPS NUM Capture Print echo                                                                                                    |

Setelah Setting IP address selesai, langkah berikutnya adalah :

- ketik Commit <enter>
- reboot <enter>

#### **Proses Reboot**

| 🧠 IPPhone - HyperTerminal                                                                                                    |  |
|----------------------------------------------------------------------------------------------------|--|
| File Edit View Call Transfer Help                                                                                                    |  |
|                                                                                                    |  |
| <pre>ifaddr -dhcp 1 ifaddr -sntp 1 210.59.163.254 ifaddr -ipsharing 1 210.59.163.254 ifaddr -autodns 1 ifaddr -dns 1 168.95.1.1 usr/config\$ ifaddr -ip 172.19.51.4 -mask 255.255.255.224 please wait a moment!!! Commit to flash memory ok! usr/config\$ commit</pre> |  |
| This may take a few seconds, please wait<br>Commit to flash memory ok!<br>usr/config\$ reboot<br>Start to Unregister<br>Unregister complete<br>Unregister complete<br>.hExpireHeader==NULL<br>hExpireHeader==NULL<br>RebootingIt will take 40 seconds                  |  |
| Connected 0:14:43 Auto detect 9600 8-N-1 SCROLL CAPS NUM Capture Print echo                                                                                                    |  |

• Untuk proses restart membutuhkan waktu 40 detik

# Konfigurasi WellGate 3504A

| 🕙 about:blank - Microsoft Internet Explorer |      |          |        |       |      |      |    |        |
|---------------------------------------------|------|----------|--------|-------|------|------|----|--------|
| File                                        | Edit | View     | Favor  | rites | Tool | s He | lp |        |
| G                                           | Back | - 6      | ) - [  | ×     | 2    |      | P  | Search |
| Addres                                      | ss   | http://: | 172.19 | .51.4 |      |      |    |        |

- Buka program Internet Explorer / Web Browser lainnya.
- Ketik http://**172.19.51.4** (IP Address yg baru kita setting sebelumnya)

## Menu Login WellGate 3504A

| Connect to 172.19.    | .51.4 ? 🔀            |
|-----------------------|----------------------|
|                       | G                    |
| 4AFXS Configuration W | 'eb Server           |
| <u>U</u> ser name:    | 🖸 root  🛛 💌          |
| Password:             |                      |
| C                     | Remember my password |
|                       | OK Cancel            |

- Isi User name dengan root
- Password kosongkan
- Kemudian klik OK untuk melanjutkan

## Tampilan Awal Konfigurasi WellGate 3504A

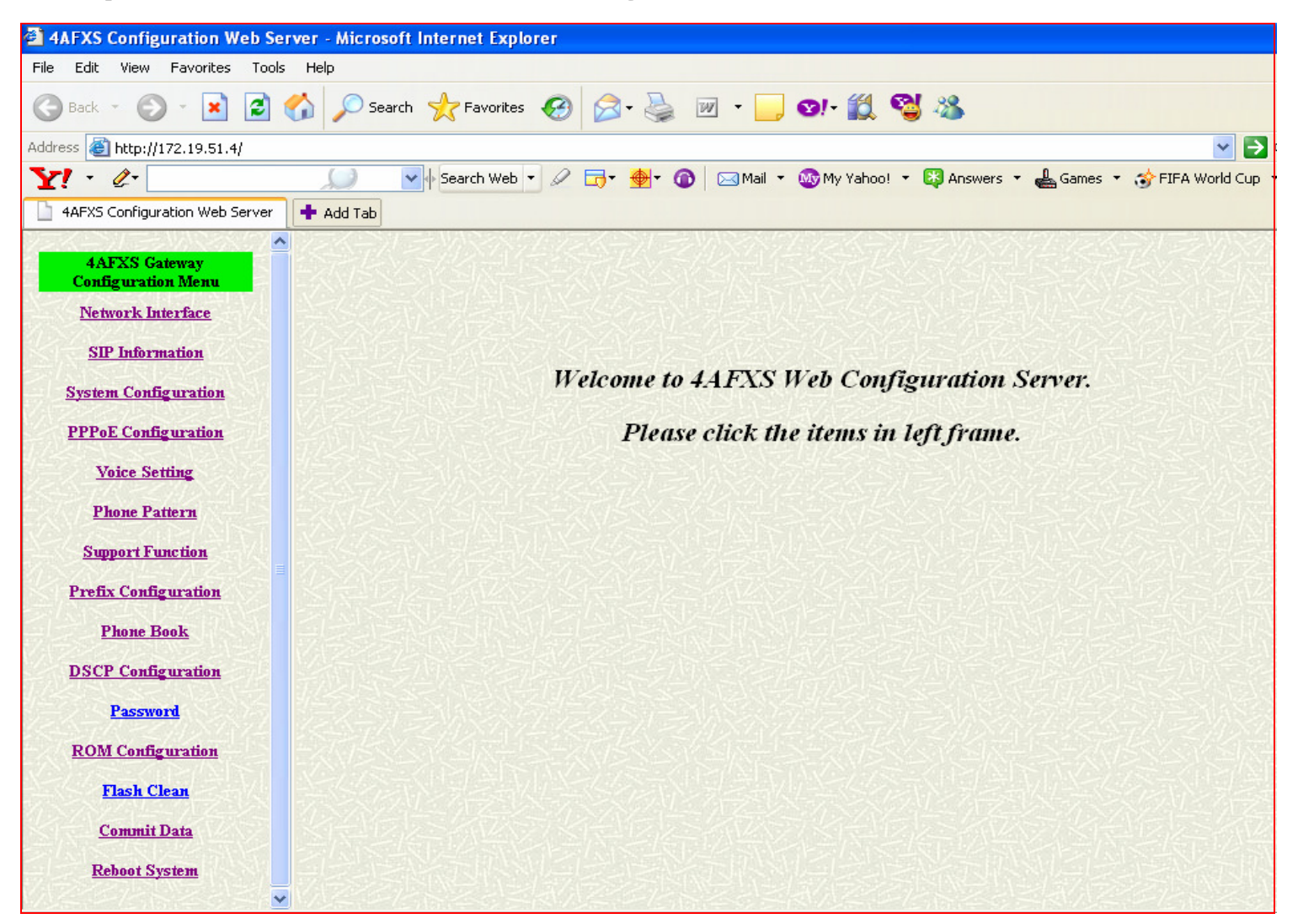

#### Menu Network Interface

| 4AFXS Configuration Web Serve                                     | r - Microsoft Internet Explorer |                      |            |          |           |           |  |
|-------------------------------------------------------------------|---------------------------------|----------------------|------------|----------|-----------|-----------|--|
| File Edit View Favorites Tools Help                               |                                 |                      |            |          |           |           |  |
| 🌀 Back 🔹 🕥 - 🖹 🛃 🏠 🔎 Search 👷 Favorites 🤣 🍰 - 🌺 🔟 - 📙 191 - 🎇 🖏 🦓 |                                 |                      |            |          |           |           |  |
| Address 🛃 http://172.19.51.4/                                     |                                 |                      |            |          |           |           |  |
| Y! · @-                                                           | 💭 🔽 🔶 Search Web 🔻 🖉 🕞 🛛 🖗 🖉 👔  | 🖂 Mail 🔻             | 🐼 My Ya    | hoo! 🝷 🔯 | Answers 🔹 | 📥 Games 🔹 |  |
| 4AFXS Configuration Web Server                                    | Add Tab                         |                      |            |          |           |           |  |
|                                                                   | マスニカニシリシスなどファイニカニシリ             | 2854                 | アシラス       |          |           | ロビンフィー    |  |
| 4AFXS Gateway<br>Configuration Menu                               |                                 | Netw                 | vork Inte  | rface    |           |           |  |
| Network Interface                                                 | IP Address:                     | 172                  | . 19       | . 51     | . 4       |           |  |
| SIP Information                                                   | Subnet Mask:                    | 255                  | . 255      | . 255    | . 224     |           |  |
| System Configuration                                              | Default routing gateway:        | 172                  | . 19       | . 51     | . 1       |           |  |
| Voice Setting                                                     | DHCP: Oenable Odisable          |                      |            |          |           |           |  |
| Phone Pattern                                                     | SNTP:                           | : 💿 enable 🔿 disable |            |          |           |           |  |
| Support Function                                                  | SNTP Server Address:            | 168                  | . 95       | . 195    | . 12      |           |  |
| Prefix Configuration                                              | GMT:                            | 8                    |            |          |           |           |  |
| Phone Book                                                        | IP Sharing:                     | Oenal                | ble 🧿 dis: | able     | 家园的       |           |  |
| DSCP Configuration                                                | IP Sharing Server Address:      | 210                  | . 59       | . 163    | . 198     | 网络        |  |
| Password                                                          | Primary DNS Server:             | 168                  | . 95       | . 192    | .1        |           |  |
| ROM Configuration                                                 | Secondary DNS Server:           | 168                  | . 95       | . 1      | . 1       |           |  |
| Flash Clean                                                       |                                 |                      |            |          |           |           |  |
| <u>Commit Data</u>                                                | KANDES KOXED KANDES 2           |                      |            | 1436     | SKATA     |           |  |
| Reboot System                                                     |                                 |                      |            |          |           |           |  |

## Menu SIP Information

| SIP Information             |                                 |  |
|-----------------------------|---------------------------------|--|
| Run Mode:                   | O Peer-2-Peer O Proxy O Gateway |  |
| Primary Proxy IP Address:   | voiprakyat.or.id                |  |
| Primary Proxy port:         | 5060                            |  |
| Secondary Proxy IP Address: | null                            |  |
| Secondary Proxy port:       | 5060                            |  |
| Outbound Proxy:             | voiprakyat.or.id                |  |
| Outhound Proxy port:        |                                 |  |
| Prefix String:              | null                            |  |
| Linel Number:               | 25627                           |  |
| Linel Account:              | 25627                           |  |
| Linel Password:             | •••••                           |  |
| Line2 Number:               | 27125                           |  |
| Line2 Account:              | 27125                           |  |
| Line2 Password:             |                                 |  |

| Run Mode:                   | O Peer-2-Peer • Proxy O Gateway |
|-----------------------------|---------------------------------|
| Primary Proxy IP Address:   | voiprakyat.or.id                |
| Primary Proxy port:         | 5060                            |
| Secondary Proxy IP Address: | null                            |
| Secondary Proxy port:       | 5060                            |
| Outbound Proxy:             | voiprakyat.or.id                |
| Outhound Proxy port:        | 5060                            |
| Prefix String:              | null                            |

- Run Mode : Pilih Proxy
- Primary Proxy IP Address : Isikan voiprakyat.or.id
- Outbound Proxy : Isikan voiprakyat.or.id

| Linel Number:   | 25627 |
|-----------------|-------|
| Linel Account:  | 25627 |
| Linel Password: |       |
| Line2 Number:   | 27125 |
| Line2 Account:  | 27125 |
| Line2 Password: |       |
| Line3 Number:   |       |
| Line3 Account:  |       |
| Line3 Password: |       |
| Line4 Number:   |       |
| Line4 Account:  |       |
| Line4 Password: |       |

- Line Number isikan dengan nomor VoIP misal 26527
- Line Account isikan sama dengan Line Number
- Line Password isikan Password anda

(Contoh menggunakan 2 no VoIP dan 2 VoIP Phone)

| SIP port:            | 5060 |
|----------------------|------|
| RTP Port:            | 8000 |
| Expire:              |      |
| 这些方法是是这些法律方法。<br>[1] | ОК   |

- RTP Isikan 8000
- Klik OK untuk menyelesaikan konfigurasi SIP Account

# Menu System Konfiguration

| 4AFXS Gateway<br>Configuration Menu | System Configuration  |                                  |  |  |  |
|-------------------------------------|-----------------------|----------------------------------|--|--|--|
| Network Interface                   | Keypad DTMF Type:     | O In-Band ORFC2833 OINFO         |  |  |  |
| SIP Information                     | RFC2833 Payload Type: | 96 ALLAGOVANAR LAGOV             |  |  |  |
| System Configuration                | FAX Payload Type:     | 101                              |  |  |  |
| PPPoE Configuration                 | Lutur Dinit Time      |                                  |  |  |  |
| Voice Setting                       | inter Digit Time:     |                                  |  |  |  |
| Phone Pattern                       | CallerID Type:        | ⊙ disable ○ FSK(BELLCORE) ○ DTMF |  |  |  |
| Support Function                    | Busy Forward:         | ○ ON ⊙ OFF                       |  |  |  |
| Prefix Configuration                | End of Dial Digit:    | ONONE O * ⊙#                     |  |  |  |
| Phone Book                          | 网络国际管理局的国际管理          | OK                               |  |  |  |
| DSCP Configuration                  | ラム外、デモビードル、デスクト       | 《"把特别以下"型外,《"把特别以下"型外,           |  |  |  |
| Password                            |                       |                                  |  |  |  |
| ROM Configuration                   |                       |                                  |  |  |  |
| Flash Clean                         |                       |                                  |  |  |  |
| <u>Commit Data</u>                  |                       |                                  |  |  |  |
| Reboot System                       |                       |                                  |  |  |  |

|                       | System Configuration             |  |
|-----------------------|----------------------------------|--|
| Keypad DTMF Type:     | ○ In-Band ③ RFC2833 ○ INFO       |  |
| RFC2833 Payload Type: | 96                               |  |
| FAX Payload Type:     |                                  |  |
| Inter Digit Time:     | 3 DASSENDER STATE                |  |
| CallerID Type:        | ⊙ disable ○ FSK(BELLCORE) ○ DTMF |  |
| Busy Forward:         | ○ ON ⊙ OFF                       |  |
| End of Dial Digit:    | ONONE O * ⊙#                     |  |
| OK                    |                                  |  |

- Keypad DTMF Type Pilih RCF2833
- RCF2833 Payload Type isikan 96
- FAX Payload Type isikan 101
- Klik OK Untuk menyelesaikan System Configuration

#### Menu Voice Setting

|                               | Voice Setting                     |                       |                      |                            |                     |
|-------------------------------|-----------------------------------|-----------------------|----------------------|----------------------------|---------------------|
| Codec Priority                | lst<br>G.729a ♥                   | <b>2nd</b><br>G.723.1 | 3rd<br>G.711mu-Law 💙 | <b>4th</b><br>G.711A-Law ♥ | <b>5th</b><br>G.729 |
| Frame Size                    | G.723.1 60ms 💙                    | G.729a 40ms 💙         | G.729 40ms 💙         | <b>G.711mu</b><br>40ms ♥   | G.711A 40ms 💙       |
| G.723 Silence<br>Suppression: | ⊖enable ⊙disable                  |                       |                      |                            |                     |
| Volume:                       | voice 28 input 28 DTMF 23         |                       | 家家家                  |                            |                     |
| Echo Cancelor:                | Echo Cancelor: O enable O disable |                       |                      |                            |                     |
| Jitter Buffer:                | Min. Delay 90 Max. Delay 150      |                       |                      |                            |                     |
| OK                            |                                   |                       |                      |                            |                     |

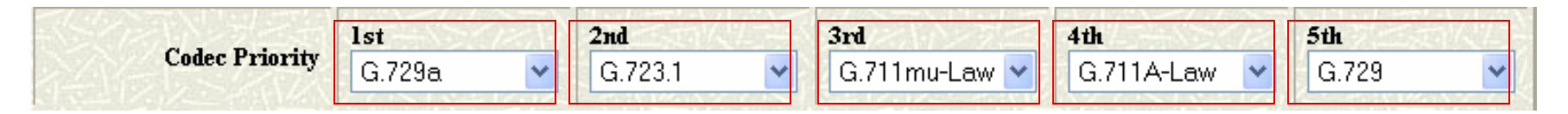

Isi Codec Priority dengan :

- $1^{st} = G.729a$   $2^{nd} = G.723.1$   $3^{rd} = G.711mu-Law$
- 4<sup>th</sup> = G.711A-Law 5<sup>th</sup> = G.729

Klik OK Untuk menyelesaikan Konfigurasi Voice Setting

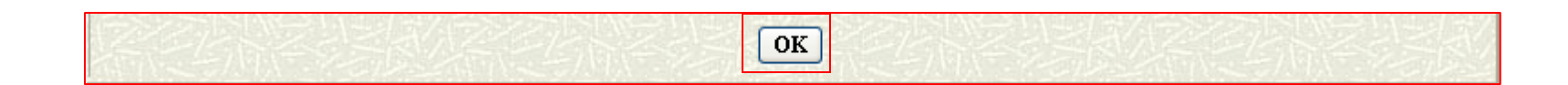

#### Menu Reboot

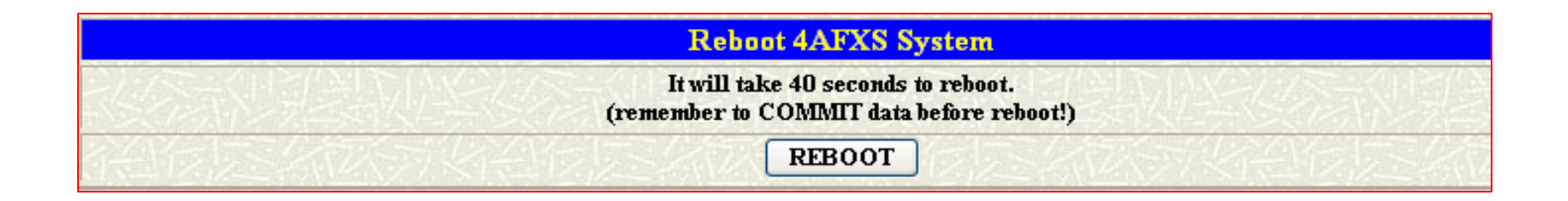

• Klik **REBOOT** untuk menyelesaikan seluruh hasil Konfigurasi

# TERIMA KASIH DAN SELAMAT MENCOBA KONTAK

Jakarta Centre of ICT Studies

http://www.ictcentre.net

JI. Pangkalan Jati II No.B1 Jakarta Timur

DKI Jakarta Indonesia 13620 Landline: +62 21 8613027 Fax: +62 21 8618952 VR: 0809 88 ICT

#### Penulis

Roni Rodika SMK Negeri 1 Tangerang <u>funkeyz4@telkom.net</u>

#### Editor

Rini Haryani

riniers 03yahoo.com

Wina februarita

SMK Negeri 1 Rangkasbitung

Wina 06@yahoo.com

Anton Raharja

anton@ngoprek.org